# **Review Queue Process with Passcode**

### REFERENCE GUIDE

Depending on your organization's instance of Firelight and how Firelight is configured, the review queue process can occur in two different ways: with the required passcode or without a passcode. In this guide, we will learn about the review queue process with a passcode.

| No.                                                                                                    |                                              |                                                                                                    |        | ig - Message (Plain Te         | Ø                              |                 |
|----------------------------------------------------------------------------------------------------|----------------------------------------------|----------------------------------------------------------------------------------------------------|--------|--------------------------------|--------------------------------|-----------------|
| File         Message         Model E-mail Scan         V Tell           Regioner         Regiv         Regiv         Regive         Regive         Re | Investopedia                                 | So<br>Signature<br>Signature<br>Sig | 1111   | Mave                           | Assign Mark<br>Policy - Unread | Categorize Fol  |
| Mon 11/18/2018 3-21 PM<br>Christy Werth <no-reply<br>Please review the following acco</no-reply<br>                                                                                                    | @firelighteap<br>unt opening                 | op.com>                                                                                                    |        |                                |                                |                 |
| Dear Reviewer,                                                                                                    |                                              |                                                                                                    |        |                                |                                |                 |
|                                                                                                    |                                              |                                                                                                    |        |                                |                                |                 |
| Click on the link at the bottom of the email to revie<br>instruction for completion your "Electronic Signature                                                                                                    | w and approve the a<br>e' will be provided a | ant Opening of PL J<br>application. You will<br>s well.                                                                                                    | be ask | arrier.<br>id to acknowledge y | our acceptance                 | of the disclose |
| matrocourres completing your electronic alguardit                                                                                                    |                                              |                                                                                                    |        |                                |                                |                 |
| Please use the Passcode to login. I will be providing                                                                                                    | this Passcode via p                          | hone or a separate                                                                                                    | email. |                                |                                |                 |
| Please use the Passcode to login. I will be providing<br>If you have questions please feel free to contact me                                                                                                    | this Passcode via p                          | hone or a separate                                                                                                    | email. |                                |                                |                 |
| Please use the Passcode to login. I will be providing<br>if you have questions please feel free to contact me<br>sincerearch                                                                                                    | this Passcode via p                          | hone or a separate                                                                                                    | email, |                                |                                |                 |
| Please use the Passcode to login. I will be providing<br>if you have questions please feel free to contact me<br>Sincerely,<br>Christy Werth                                                                                                    | this Passcode via p                          | hone or a separate                                                                                                    | email. |                                |                                |                 |

#### **1. Application Link Email**

Once an application is complete and submitted for review, the reviewer receives two separate emails. One email provides a unique URL link to the application. The reviewer needs to click the **URL Link.** 

**Note:** After clicking the link, the reviewer is taken to a passcode login screen.

#### 2. Passcode Email

The second email provides a onetime **passcode** which is required to log into the application.

#### 3. Passcode

Type in the **passcode** from the separate email, then click **Enter.** 

|          | incoreg     | -         | iconice contain a | ean ê ren                          | The what you want to t                 |                                                                         |
|----------|-------------|-----------|-------------------|------------------------------------|----------------------------------------|-------------------------------------------------------------------------|
| 戻 Ignore | Delete      | Reply     | Reply Forwa       | Meeting<br>GO IM -<br>rd<br>More - | Investopedia Team Email Reply & Delete | <ul> <li>Gamma To Manag</li> <li>✓ Done</li> <li>✓ Create Ne</li> </ul> |
| Delet    | te          |           | Respon            | d                                  | Qui                                    | ck Steps                                                                |
|          | M           | on 11/19/ | 2018 3:21 PM      |                                    |                                        |                                                                         |
|          | Pa          | isscode   | e Applicatio      | n                                  |                                        |                                                                         |
| To Mar   | th. Christy |           |                   |                                    |                                        |                                                                         |

| FireLight |                                                     |
|-----------|-----------------------------------------------------|
|           | Welcome                                             |
|           | Passode: mq2t5anv<br>Enter<br>Questions and Support |
|           | FireLight                                           |

## hexure

# **Review Queue Process with Passcode**

## REFERENCE GUIDE

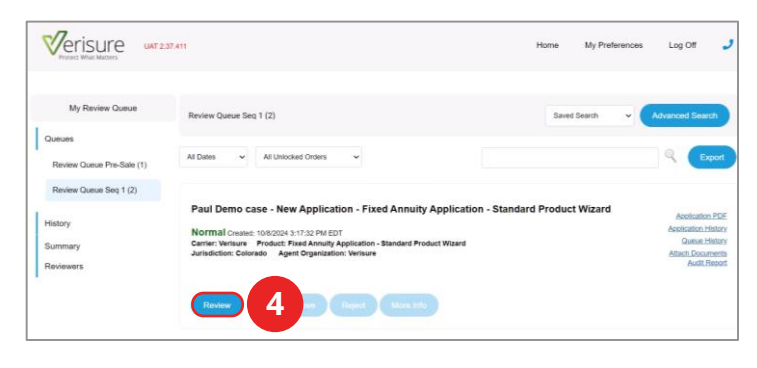

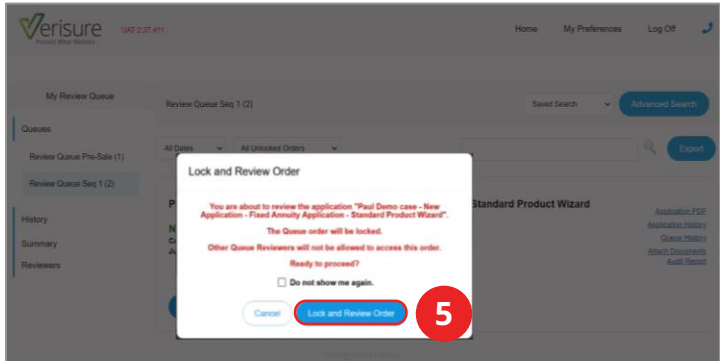

# Image: Construction of the construction of the co

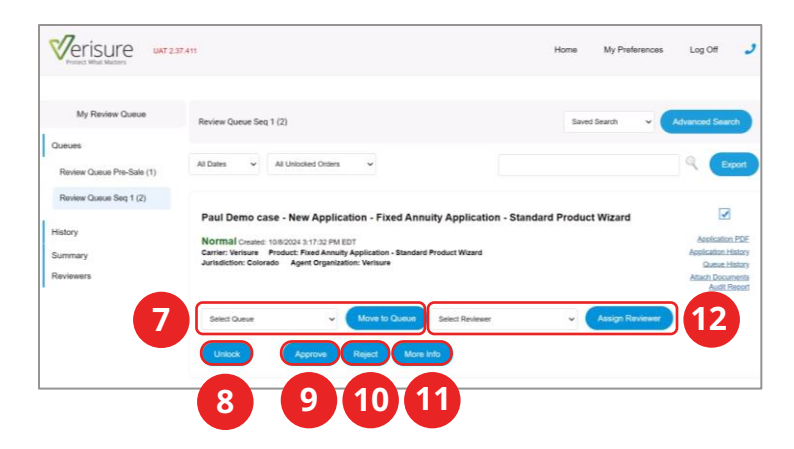

#### 4. Review

The review queue with the application appears. Click **Review** to begin the review process.

#### 5. Lock and Review Order

Click the **Lock and Review Order** button to lock the application so other reviewers will not be able to access this application.

#### 6. Review the Application

The application appears in a separate browser tab. Review the application and make sure everything is in good order.

Once you review the application, return to the FireLight Review Queue.

#### 7. Move to Queue

You have the option to move the application to another review queue by clicking **Move to Queue.** 

#### 8. Unlock

You can click **Unlock** to make the application available to others for review or notes.

#### 9. Approve

If ready, you can approve the application by clicking **Approve.** 

#### 10. Reject

You have the option to reject the application by clicking **Reject.** 

#### 11. More Info

To contact the agent for more information, click **More Info.** 

#### **12. Assign Reviewer**

You can transfer the application to another reviewer by clicking **Assign Reviewer**.